| VAIO User Guide            | Print                                                                                                    |  |
|----------------------------|----------------------------------------------------------------------------------------------------|--|
|                            | Top page > Hard > WAN > About the Wireless WAN                                                                                                    |  |
| ▶Hard                      | About the Wireless WAN                                                                                                    |  |
| ▶Soft                      |                                                                                                    |  |
| ▶Other                     | The wireless WAN (Wide Area Network) enables you to make a data communication with a device in much wider area than Wi-Fi networks. You can connect to the Internet over telephone lines anytime and anywhere within the wireless WAN area. |  |
|                            |                                                                                                    |  |
| Copyright Sony Corporation |                                                                                                    |  |

| VAIO User Guide            | Print                                                                                                    |  |
|----------------------------|----------------------------------------------------------------------------------------------------|--|
|                            | Top page > Hard > WAN > Starting Wireless WAN Communications                                                                                |  |
| ▶Hard                      | Starting Wireless WAN Communications                                                                                                    |  |
| ⊧Soft                      |                                                                                                    |  |
| ⊧Other                     | <ol> <li>Touch [@ Apps] - [@ Settings] - [Wireless &amp; networks] - [WAN].<br/>A check mark is put in the box for that setting.</li> </ol> |  |
|                            | Back to top                                                                                                    |  |
| Copyright Sony Corporation |                                                                                                    |  |

| VAIO User Guide            | Print                                                                                                    |  |
|----------------------------|----------------------------------------------------------------------------------------------------|--|
|                            | Top page > Hard > WAN > Stopping Wireless WAN Communications                                                                                        |  |
| ▶Hard                      | Stopping Wireless WAN Communications                                                                                                    |  |
| ⊧Soft                      | <ol> <li>Touch [@ Apps] - [@ Settings] - [Wireless &amp; networks] - [WAN].<br/>The check mark is removed from the box for that setting.</li> </ol> |  |
| •Other                     |                                                                                                    |  |
| Contents list              | Back to                                                                                                    |  |
| Copyright Sony Corporation |                                                                                                    |  |

Print

| ⊩Hard  |  |
|--------|--|
| ⊧Soft  |  |
| ▶Other |  |

## Inserting a SIM Card

- **1.** Turn off your tablet device.
- 2. Insert a pin or paper clip (not supplied) into the SIM card eject hole.

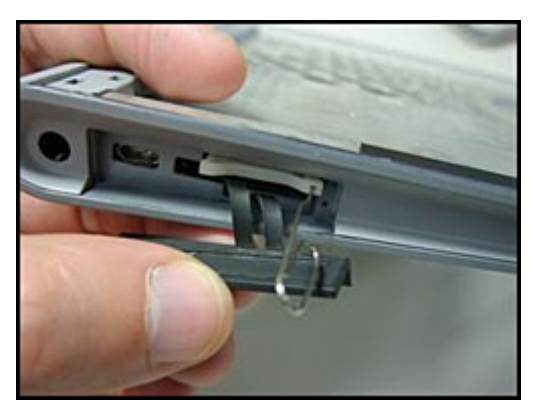

3. Eject the SIM tray.

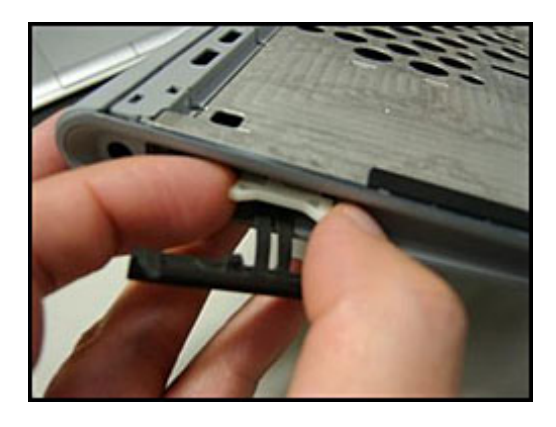

## Note

Make sure to handle the SIM tray gently.

4. Place a SIM card on the SIM tray so that the cutout of the SIM card fits that of the SIM tray.

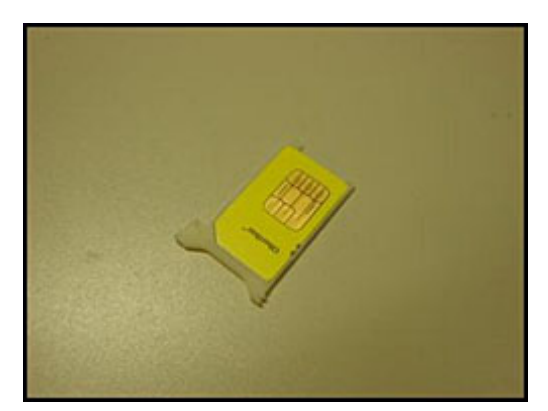

5. Insert the SIM tray.

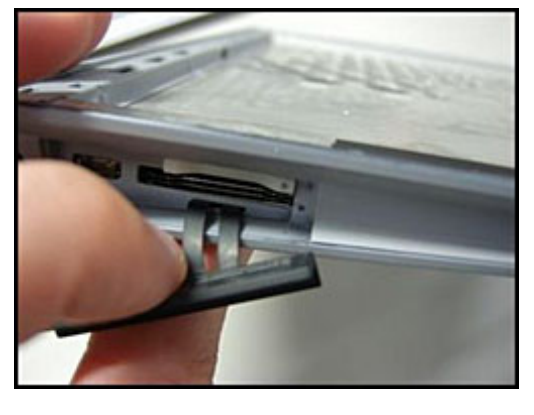

Note

Make sure not to insert the SIM tray in the reverse direction.

A Back to top

Copyright Sony Corporation